# MANUAL DE USUARIO EXTERNO Información Básica Solicitante

Sistema Único de Usuarios

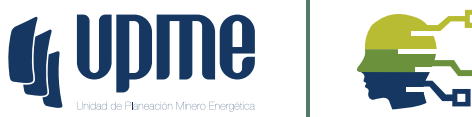

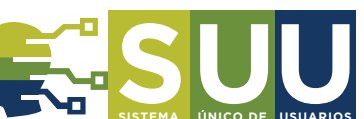

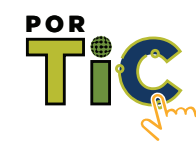

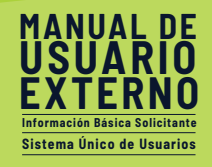

# Contenido

| Prese             | ntación del Manual                                                                                                    | 3              |
|-------------------|----------------------------------------------------------------------------------------------------|----------------|
| De:<br>Flu<br>Rol | scripción del Manual<br>jo del Proceso<br>les del Proceso                                                                                                | 3<br>4<br>5    |
| Introd            | lucción                                                                                                    | 6              |
| Objet             | ivo                                                                                                    | 7              |
| Gener<br>Alc      | alidades del sistema<br>ance del Producto                                                                                                    | 8<br>8         |
| Uso d             | el Sistema                                                                                                    | 9              |
| 1.1<br>1.2<br>1.3 | Ingreso a la página web<br>Gestionar Credenciales de Ingreso<br>Opciones de recuperación de Contraseña y Desbloqueo de Usuario<br>131 Cambiar contraseña |                |
| 1.4               | 1.3.2 ¿Olvidó su contraseña?<br>1.3.3 Desbloqueo de cuenta<br>Ingreso a la Herramienta                                                                   | 21<br>23<br>23 |
|                   | <ul><li>1.4.1 Actualización de datos personales</li><li>1.4.2 Grupo actividad económica</li><li>1.4.3 Grupo Correspondencia</li></ul>                    | 23<br>26<br>27 |
|                   | 1.4.4 Grupo Trámites y Servicios.<br>1.4.5 Tratamiento de Datos Personales                                                                               | 27             |
| 1.5               | 1.4.6 Ingreso a la Herramienta – Registrar Sub-Usuarios<br>Información en pantalla                                                                       |                |

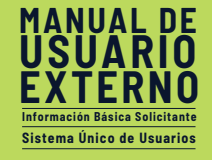

# Presentación del Manual

#### Descripción del Manual

La Unidad de Planeación Minero-Energética dispone a través de su página de internet la herramienta que le permitirá a personas naturales, jurídicas o entidades públicas que requieran adelantar trámites y servicios bajo la competencia de la unidad, agilizar los requerimientos presentados.

El módulo de Sistema Único de Usuario es una solución que permite al solicitante gestionar de forma autónoma sus credenciales para crear un perfil, con el cual podrá acceder a los diferentes módulos dispuestos por la unidad.

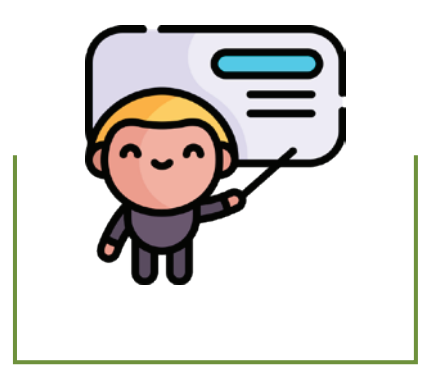

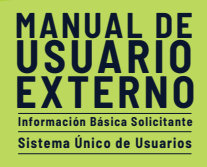

## Flujo del Proceso

En el siguiente Flujograma se pretende explicar el procedimiento que debe seguir con el fin de obtener sus credenciales de ingreso a la herramienta. Para ello debe contar con acceso a internet, preferiblemente desde un computador personal que le garantice una navegación fluida y sin interrupciones de conexión. Se solicitará efectuar diligenciamiento de sus datos básicos y de contacto por lo que solicita que toda su información sea veraz y consistente. De lo contrario podría no asegurarse un enlace efectivo del proceso que no asegurará la obtención de sus credenciales.

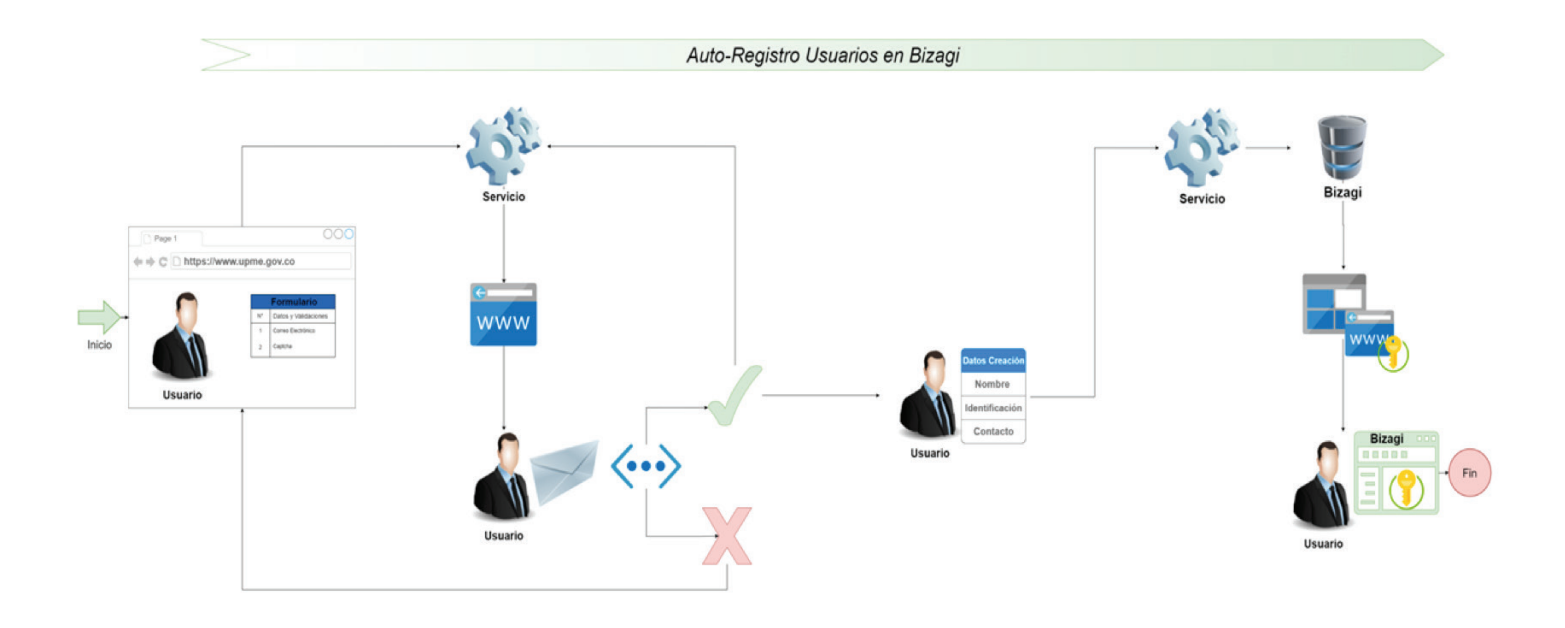

Figura 1 - Diagrama del Módulo.

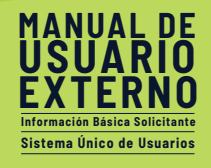

#### **Roles del Proceso**

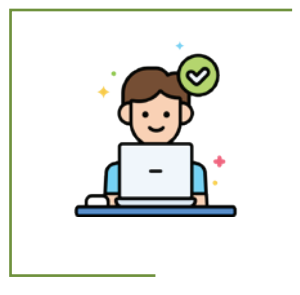

**Usuario Externo:** Persona natural o jurídica la cual requiera realizar algún trámite en la UPME sobre cualquiera de los módulos migrados a Bizagi, este usuario podrá realizar el auto registro de información que le sea asignado un usuario y contraseña con el cual pueda ingresar a Bizagi para la radicación, gestión y consulta de sus casos.

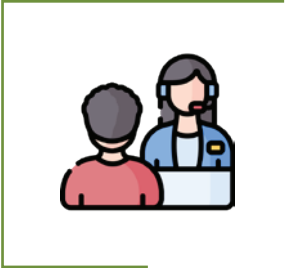

**Funcionario UPME:** Persona natural que se encarga de gestionar actividades de validación / revisión sobre los módulos migrados a Bizagi, además de contar con permisos para realizar la actualización de su información.

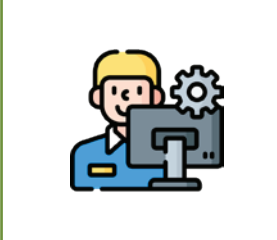

**Administrador de la herramienta:** Persona que cuenta con permisos especiales que le permite n personalizar ciertas configuraciones del sistema.

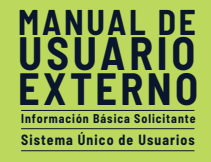

## Introducción

Los clientes de la UPME podrán efectuar la radicación de sus trámites de una forma más eficiente, ya que el sistema cuenta con validaciones y controles que reducen los errores humanos en cada creación de un caso, adicionalmente garantiza la correcta asignación de las actividades facilitando que cada tarea sea gestionada por el recurso correcto en la UPME además de generar una respuesta precisa con tiempos más cortos. La automatización de estos procesos permitirá el almacenamiento de datos y documentación de forma organizada y centralizada, conservando la trazabilidad de cada caso para el análisis de información, generación de reportes y consulta posterior, cumpliendo con los requisitos de la UPME

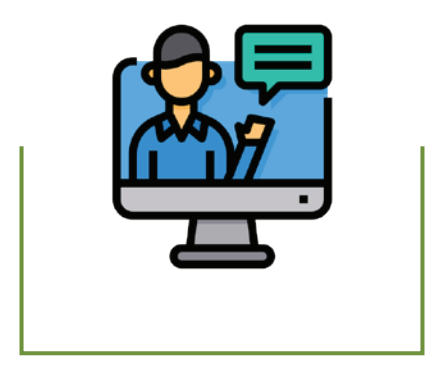

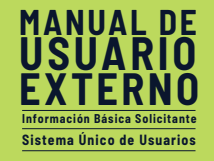

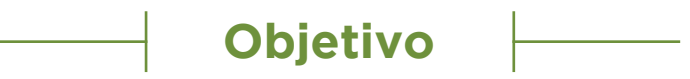

Explicar al usuario de forma detallada cada uno de los pasos a ejecutar para poder completar el proceso de auto registro e ingreso a la plataforma en donde podrá acceder a los diferentes trámites y servicios ofrecidos por la UPME.

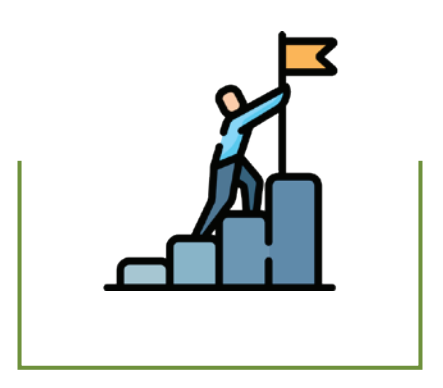

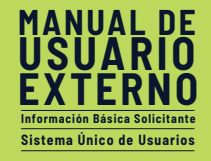

# – Generalidades del sistema –

#### **Alcance del Producto**

A través del presente manual de usuario, el usuario externo podrá reconocer y utilizar las funcionalidades de la aplicación de auto registro y del ingreso a la herramienta para la radicación, consulta y gestión de tareas asociadas al requerimiento presentado a la UPME.

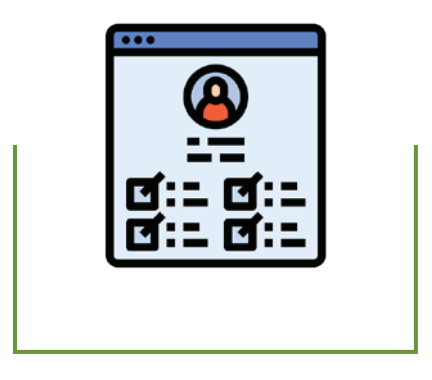

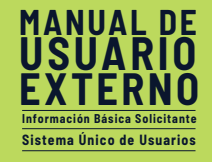

## Uso del Sistema

#### 1.1 Ingreso a la página web

Se realiza el Ingreso a la página de la Unidad de Planeación Minero-Energética **www.upme.gov.co**, donde se debe ubicar el enlace donde se podrá iniciar la gestión de Auto-registro para la obtención de credenciales para el ingreso a la herramienta.

Ingresar a la Página de la Unidad de Planeación Minero-Energética desde cualquier buscador a la dirección electrónica **www.upme.gov.co** (Debe asegurarse que se encuentra habilitada la función de permitir ventajas emergentes en el navegador).

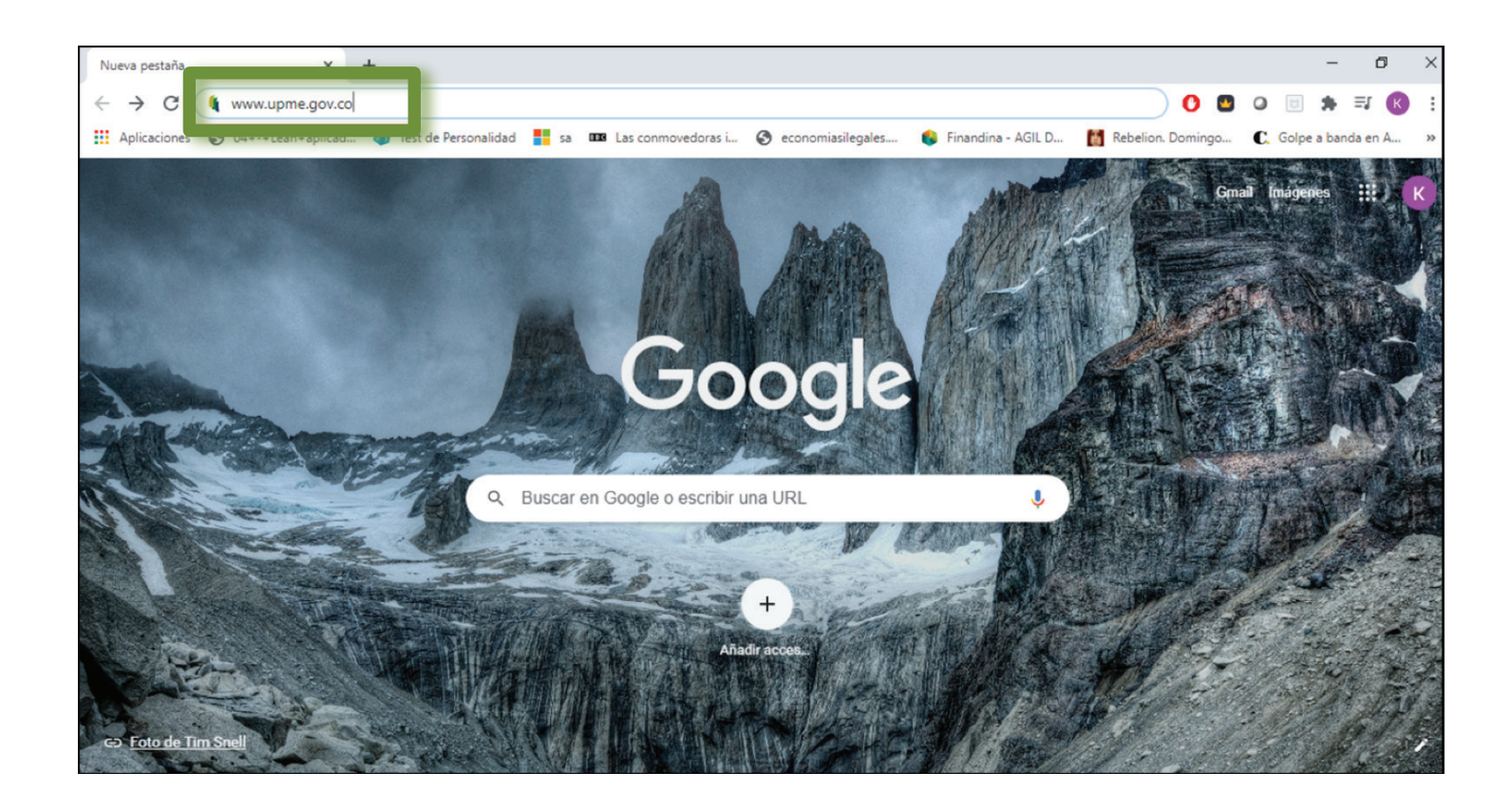

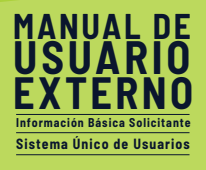

Al ingresar a la página principal de la Unidad de Planeación Minero-Energética, ubique el logotipo resaltado que se indica a continuación en el lateral derecho.

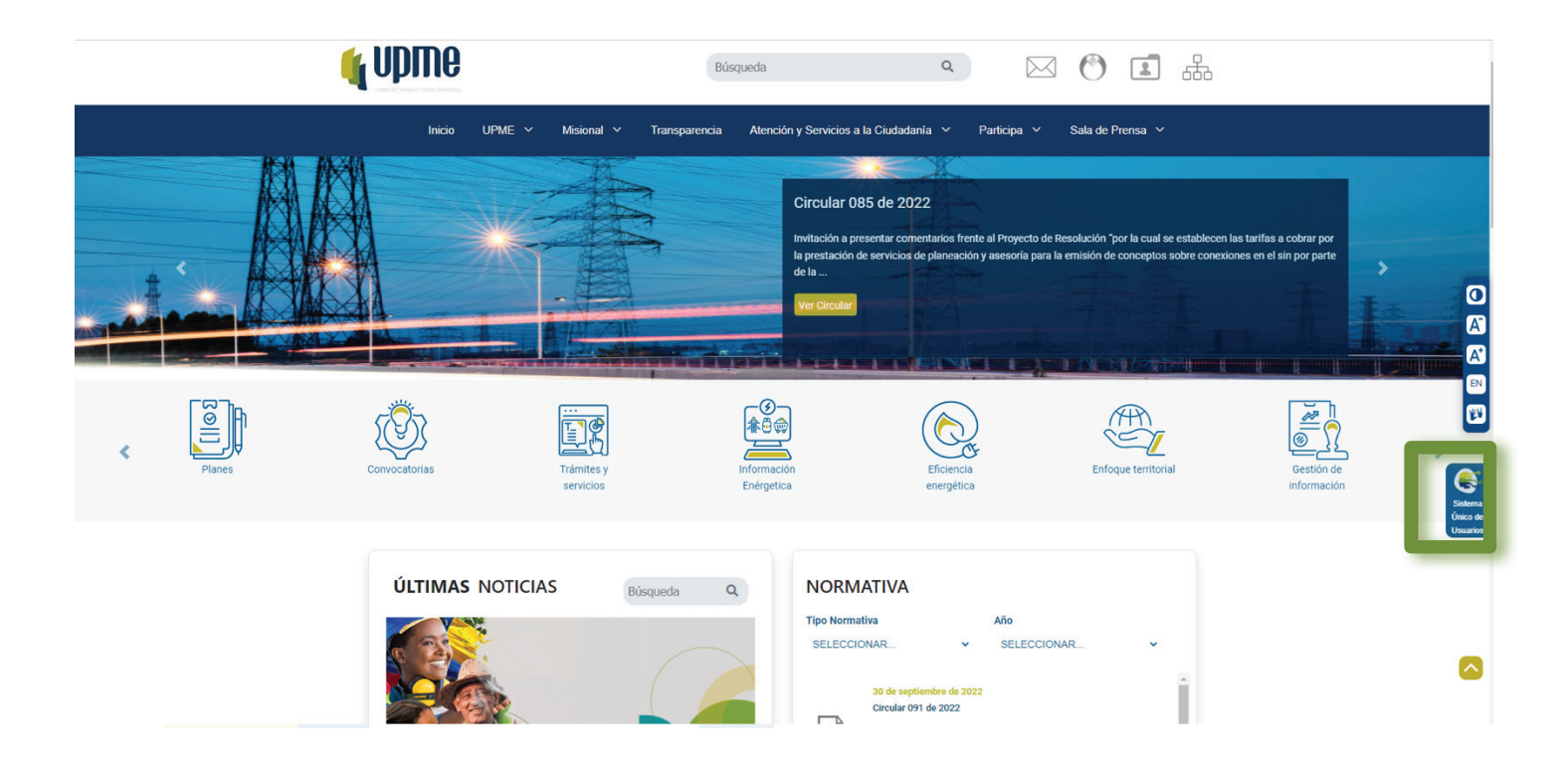

Al hacer el clic en la imagen de referencia o Banner, se abrirá una nueva ventana en la que se ofrecerán dos opciones para efectuar el registro según corresponda.

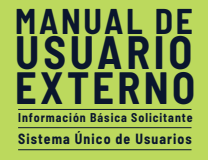

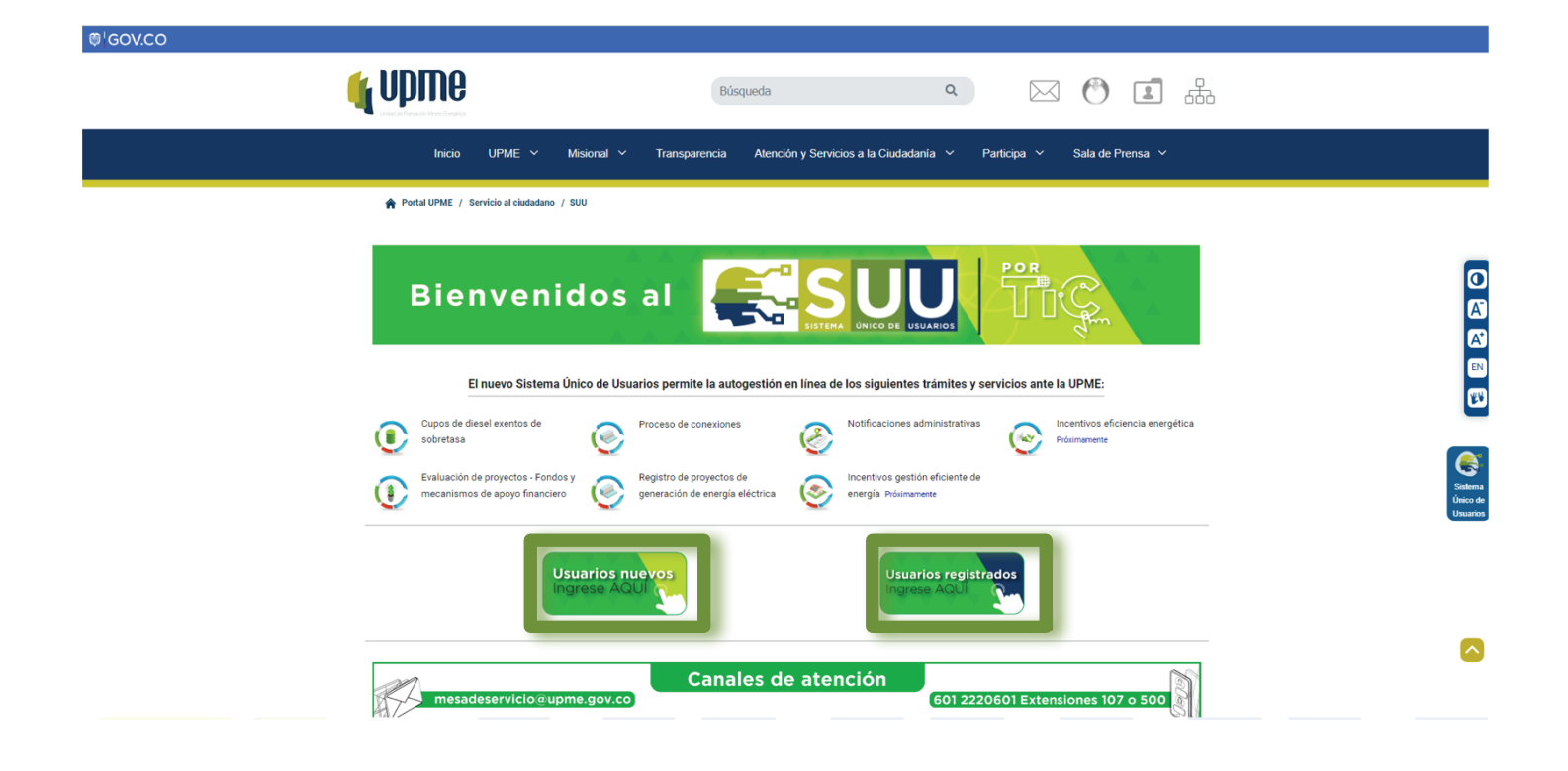

La primera opción **"Usuarios nuevos ingrese AQUI"** es para aquellos usuarios que no se han registrado en la plataforma SUU, servirá para efectuar el proceso de Auto-registro y obtener credenciales para acceder a la herramienta de trámites y servicios de la Unidad de Planeación Minero-Energética y la segunda **"Usuarios registrados ingrese AQUÍ"** para aquellos que ya cuentan con sus respectivas credenciales.

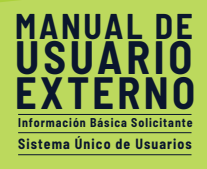

Al dar clic en la primera visualizará la siguiente página en dónde deberá diligenciar su correo electrónico y el Recaptcha correspondiente.

|                                                                                                    | Registrar                                                                                                    |  |
|----------------------------------------------------------------------------------------------------|----------------------------------------------------------------------------------------------------|--|
|                                                                                                    | Señor usuario está iniciando el registro al sistema de Usuarios de la<br>Unidad de planeación minero energética, para lo cual deberá realizar<br>los siguientes pasos: |  |
|                                                                                                    | Validación del correo Electrónico     Validación Recaptcha     Confirmación de correo electrónico                                                                      |  |
| and the second second se | Escriba aquí su correo electrónico                                                                                                    |  |
|                                                                                                    | No soy un robot                                                                                                    |  |
|                                                                                                    |                                                                                                    |  |
|                                                                                                    |                                                                                                    |  |
|                                                                                                    |                                                                                                    |  |

La confirmación será correcta cuando la casilla *l´m not a robot* aparezca el check verde como de evidencia en la imagen.

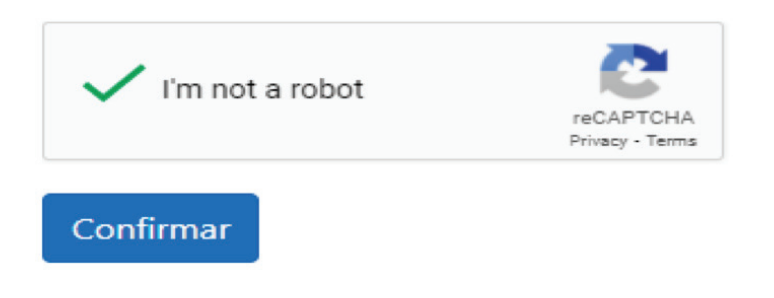

Al dar clic en Confirmar visualizará el siguiente mensaje que indica que a dicho correo se le enviará el mensaje para continuar.

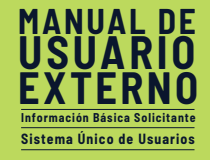

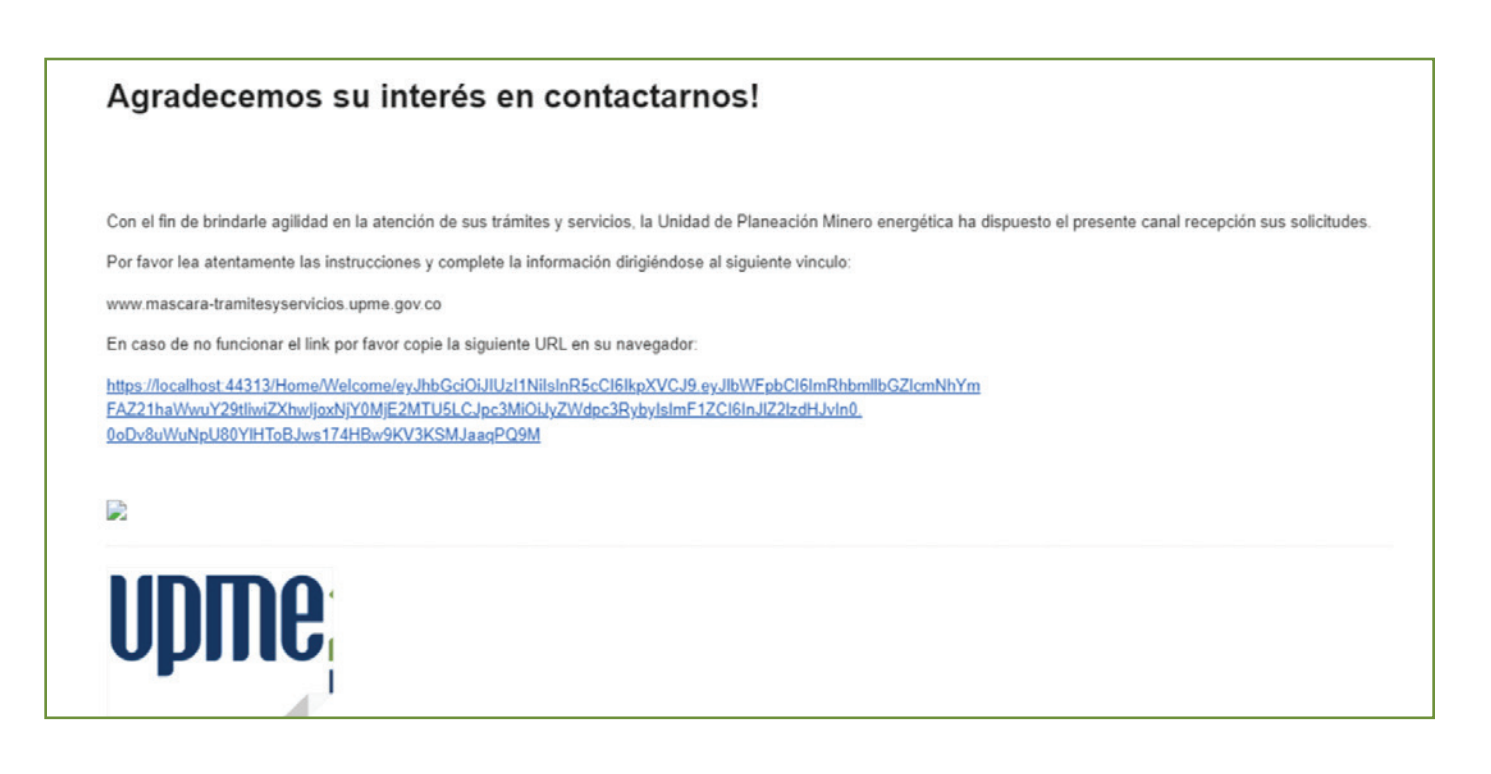

Este enlace abrirá una nueva pestaña en la que aparecerá un mensaje de Bienvenida a la plataforma UPME, además de una serie de instrucciones que debe seguir para efectuar el registro de su información y poder obtener sus credenciales.

#### **Tener presente:**

- 1) Diligenciar la información solicitada en el formulario presentado a continuación con el fin de definir su usuario y contraseña.
- 2) Confirmar la información diligenciada y dar clic en Registrar.
- 3) Ingresar a la herramienta con las credenciales creadas y aprobadas

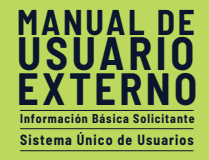

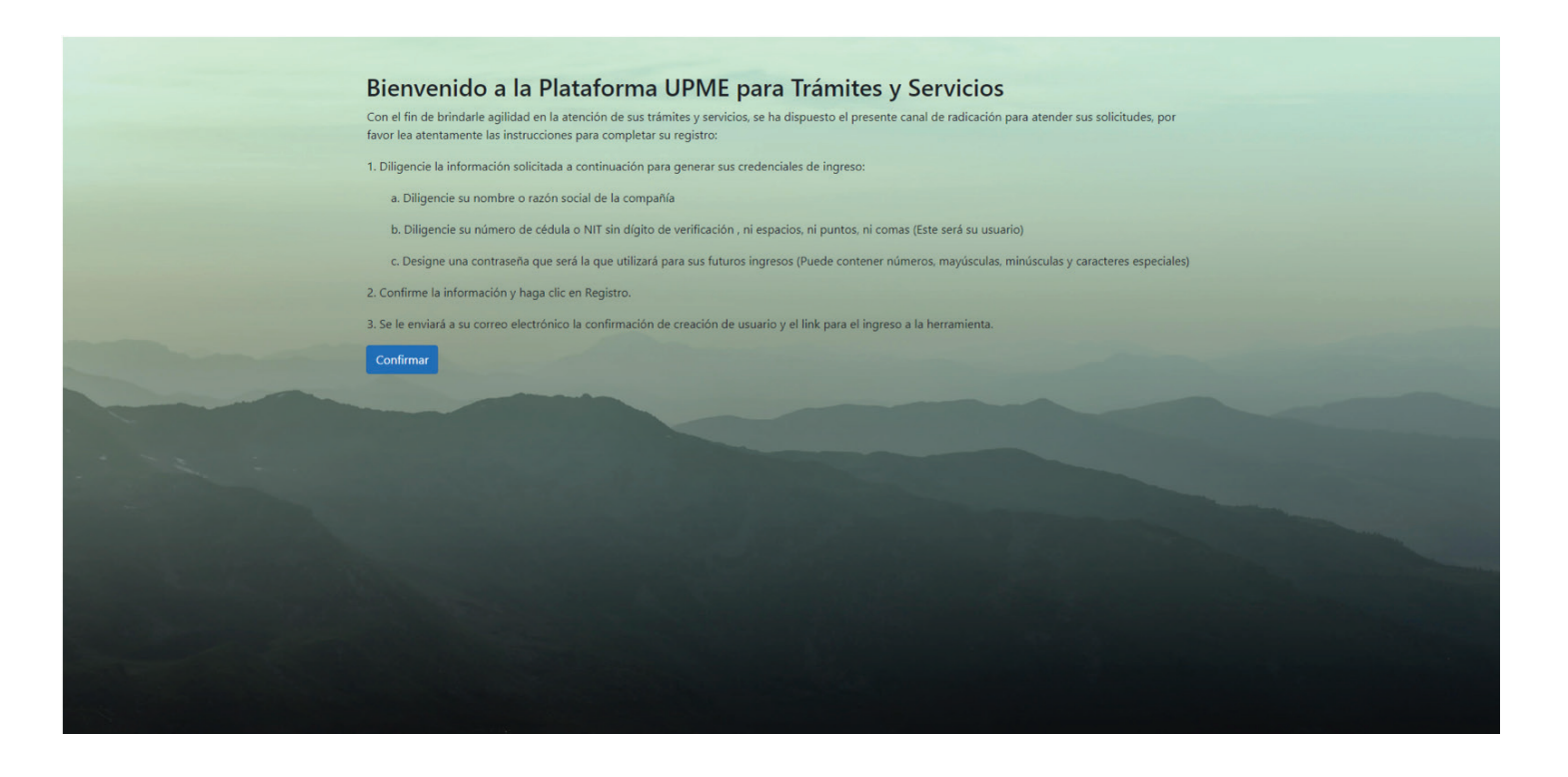

Al dar clic en **"Confirmar",** visualizará un formulario que deberá diligenciar con sus respectivos datos, ya el correo viene diligenciado con el que se registró inicialmente.

#### Los campos solicitados debe diligenciarlos de la siguiente manera:

**Nombre o Razón social de la empresa:** Si usted es una persona natural, diligencie sus Nombres y Apellidos conforme a como aparecen en su documento de identificación, evite el uso de puntos, comas o caracteres especiales. Si por el contrario corresponde a una persona Jurídica, diligencie por favor el nombre de la compañía como aparece en el certificado de existencia legal.

**Cédula o NIT:** Si usted es persona natural diligencie este campo con su número de identificación personal que aparece en su documento de identidad, diligencie sin espacios, ni puntos ni comas. Si usted es persona jurídica, diligencie su número de identificación tributaria (NIT) que se compone de 9 dígitos, y por favor no incluya el dígito de verificación, no escriba puntos, comas, ni deje espacios este la cadena de números.

**Contraseña:** En este campo podrá diligenciar una contraseña secreta que es la que usará para ingresar a la herramienta de la UPME, esta debe contener mínimo 6 caracteres, máximo 20, este campo acepta minúsculas, mayúsculas y caracteres especiales.

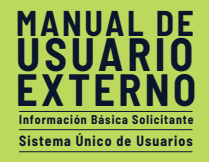

| Definir Usuario                               |  |
|-----------------------------------------------|--|
| Nombre ó Razón social de la empresa           |  |
| Cédula o NIT (sin digito de veríficación)     |  |
| Contraseña                                    |  |
| Correo electrónico<br>danielfercaba@gmail.com |  |
| i'm not a robot                               |  |
| Crear Usuario                                 |  |
|                                               |  |
|                                               |  |
|                                               |  |

Cuando complete el registro del formulario donde define sus credenciales de ingreso, aparecerá un mensaje de notificación donde se informa que se efectuó satisfactoriamente el diligenciamiento de información y la asociación correcta de sus credenciales.

Esta notificación se remitirá también al correo electrónico designado como principal que definió en su registro en pasos anteriores.

Al hacer clic en el enlace **www.herramientaupme.gov.co** se dirigirá directamente a la herramienta de trámites y servicios UPME, en la que podrá ingresar usando sus credenciales.

Este enlace también estará disponible en la página de la Unidad, dispuesto en el mismo enlace de ingreso al registro.

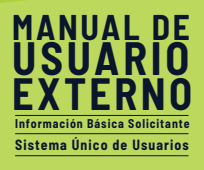

Cuando de clic en el enlace de Ingreso a la herramienta, será dirigido a la pantalla de Login. En la segunda opción podrá ingresar las credenciales obtenidas en el registro.

| Biervenido,<br>Ingrese su nombre de usuario y contraseña.<br>Usuario<br>Contraseña<br>Contraseña<br>Contraseña?<br>Contraseña?<br>Contraseña?<br>Contraseña?<br>Contraseña? | / | (UDIRC25<br>ARos                                                     |
|----------------------------------------------------------------------------------------------------|---|----------------------------------------------------------------------|
| Contraseña<br>Pecordarme<br>¿Ovedo su Contraseña? Cambiar Contraseña<br>Ingresar                                                                                            |   | Bienvenido,<br>Ingrese su nombre de usuario y contraseña.<br>Usuario |
| 20 <del>0vidi su Contraseña</del><br>Ingresar                                                                                                    |   | Contraseña 💿                                                         |
|                                                                                                    |   | ¿Ohdă su Contaseña? Cambiar Contaseña<br>Ingresar                    |

#### **1.2 Gestionar Credenciales de Ingreso**

**Recuerde que:** Dispondrá de las siguientes opciones en la pantalla de ingreso a la herramienta que le ayudarán a gestionar sus credenciales. Estas opciones son:

| (j Upf                                              | NC25<br>AROS              |
|-----------------------------------------------------|---------------------------|
| Bienvenido,<br>Ingrese su nombre de usua<br>Usuario | rio y contraseña.         |
| Contraseña                                          | •                         |
| Recordarme<br>¿ <u>Olvidó su Contraseña?</u>        | <u>Cambiar Contraseña</u> |
| ingr                                                | esar                      |

Recordar Usuario y Contraseña.

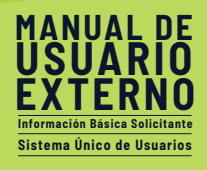

Permite dejar pre-diligenciado el campo de usuario y contraseña según las preferencias del navegador que utilice. Se sugiere revisar los parámetros de seguridad del equipo desde donde ingrese a la herramienta ya que es preferible que no sea de uso público.

#### Preguntar siempre usuario y contraseña

En cada ingreso o actualización de la página por seguridad se preguntarán usuario y contraseña con el fin de brindar un plus de confidencialidad con las credenciales, se recomienda usar cuando el acceso se realiza desde un equipo de uso público.

#### 1.3 Opciones de recuperación de Contraseña y Desbloqueo de Usuario

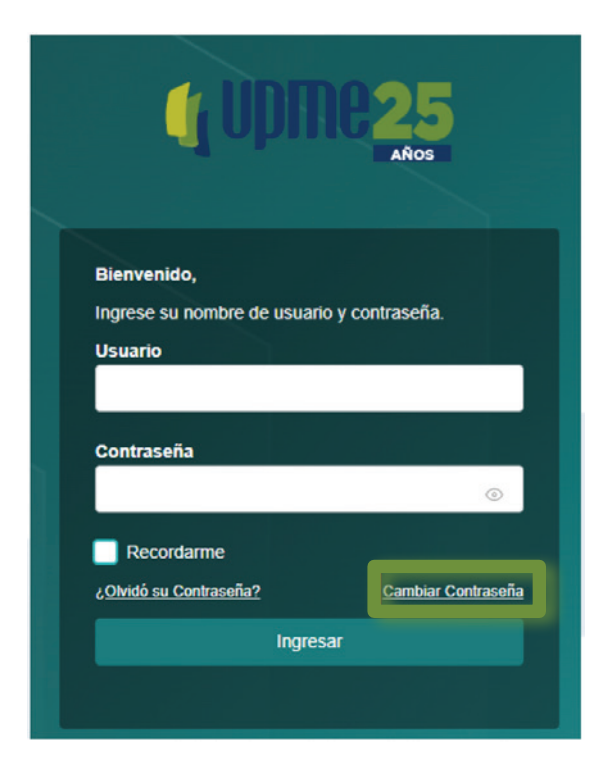

#### 1.3.1 Cambiar contraseña.

Esta opción le permite efectuar el cambio de contraseña de manera autogestionada, sin necesidad de contar con la intervención de un administrador, al dar clic en **"Cambiar Contraseña"**, como se muestra en la imagen anterior, se habilita el siguiente formulario para realizar el cambio de su contraseña de sus credenciales.

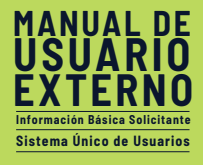

| UDIRE25<br>Años                                                  |
|------------------------------------------------------------------|
|                                                                  |
| ← Volver al formulario de autenticación                          |
| Cambiar Contraseña                                               |
| Elija una contraseña segura y no la utilice en otras<br>cuentas. |
| Usuario                                                          |
|                                                                  |
| Antigua Contraseña                                               |
| ⊙                                                                |
| Nueva Contraseña                                                 |
|                                                                  |
| Pregunta Secreta                                                 |
|                                                                  |
| Respuesta Secreta                                                |
|                                                                  |
|                                                                  |
| Cambiar Contraseña                                               |
|                                                                  |

En este formulario se solicita el usuario ya registrado, el diligenciamiento de la contraseña anterior usada, ademas del diligenciamiento de la que sería su nueva clave de ingreso, se pide confirmación con el fin de coincidir los campos dilifenciados.

Como parámetro adicional de seguridad se disponen dos campos en los que requiere escribir una pregunta secreta junto con una respuesta relacionada, ya que de esta manera se confirmará dentro de las opciones de reestablecimiento la autenticidad de identidad del usuario que requiere el cambio.

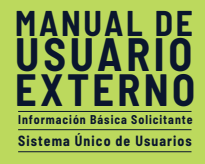

## 1.3.2 ¿Olvidó su contraseña?

| <b>GUDINE25</b><br>Años                    |    |
|--------------------------------------------|----|
|                                            |    |
| Bienvenido,                                |    |
| Ingrese su nombre de usuario y contraseña. |    |
| Usuario                                    |    |
|                                            |    |
| Construct "o                               |    |
| Contrasena                                 |    |
|                                            |    |
| Recordarme                                 |    |
| ¿Olvidó su Contraseña? Cambiar Contraseñ   | ia |
| Ingresar                                   |    |
|                                            |    |
|                                            |    |

Esta opción le permite recuperar su contraseña en caso de haberla olvidado, esto sin necesidad de contar con la gestión de un administrador que la gestione. Al elegir la imagen del candado con la ranura, como se muestra en la imagen anterior, se habilita el siguiente formulario para realizar la recuperación de la contraseña.

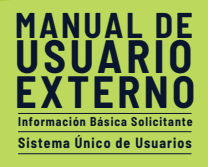

Se solicita diligenciar el Usuario del cual se requiere recuperar la contraseña, se debe dar clic en el botón buscar usuario, este debe aparecer en la lista de sugeridos, tan pronto se evidencie el resultado correcto se debe elegir para que la herramienta remita un correo electrónico a la dirección asociada para efectuar el restablecimiento.

Tenga en cuenta que necesita entregar la pregunta secreta ingresando la respuesta secreta previamente configurada para completar este procedimiento (tenga en cuenta que esta opción es habilitada por su organización).

La nueva contraseña será enviada a través de correo electrónico después de este procedimiento.

| <b>UDME25</b><br>Años                                                                                                    |  |
|----------------------------------------------------------------------------------------------------|--|
| <ul> <li>← Volver al formulario de autenticación</li> <li>¿Olvidó su Contraseña?</li> <li>Ingrese su nombre de usuario a continuación.<br/>Recibirá un correo electrónico con su contraseña.</li> </ul> |  |
| Usuario                                                                                                    |  |
| Dominio                                                                                                    |  |
| UPME 🗸                                                                                                    |  |
| Buscar Usuario                                                                                                    |  |

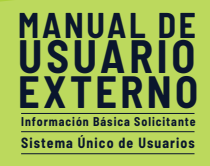

#### **1.3.3 Desbloqueo de cuenta**

Esta opción está disponible conforme a la parametrización que efectúe el administrador de la herramienta conforme a la cantidad de intentos que desee establecer como máximos antes de realizar el bloqueo de la cuenta.

Solicitar el desbloqueo de la cuenta requiere la intervención del administrador de la herramienta, ya que la validación de seguridad necesita una evaluación humana. Tan pronto se elija la opción del candado abierto, como se muestra en la imagen de referencia, se habilitará el siguiente formulario:

En este formulario se solicitará diligenciar el campo de Usuario, Contraseña y escribir en las Observaciones comentarios relacionados al bloqueo de las credenciales. Esta información será remitida al administrador de la herramienta quien evaluará los ingresos que tuvo el usuario en un periodo anterior determinado y podrá determinar si retirar el bloqueo del usuario con la novedad.

#### 1.4 Ingreso a la Herramienta

#### **1.4.1 Actualización de datos personales**

Efectuado el ingreso exitoso a la herramienta, usted dispondrá de la opción de Actualizar Información la cual mostrará el primer formulario en el que se solicitará diligenciar datos específicos para crear la información de su perfil.

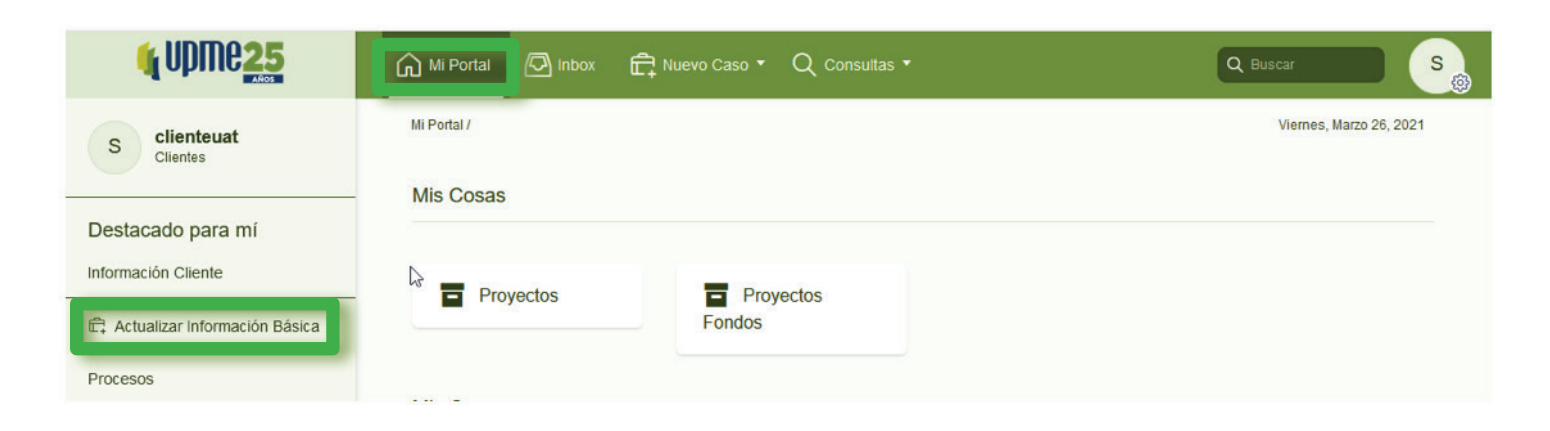

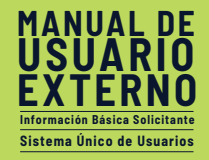

|    | <b>U</b> | )Me <mark>25</mark>                    | íΩ м             | i Portal             | 🕢 Inbox       | 🛱 Nuevo Caso 🔻                              |                       |          | Q Buscar                                                            |
|----|----------|----------------------------------------|------------------|----------------------|---------------|---------------------------------------------|-----------------------|----------|---------------------------------------------------------------------|
|    |          | < Regresar                             |                  |                      |               |                                             |                       | >        | Siguiente                                                           |
|    |          | Información básica solicita            | inte > Registrar | / Actualiza          | r Información |                                             |                       |          | ★ Caso IB_183                                                       |
| D  |          | <ul> <li>Datos personales</li> </ul>   | s                |                      |               |                                             |                       |          | hace 3 días abierto                                                 |
| 0  |          | Tipo persona:<br>Número identificación | n: I             | Natural<br>008875636 |               | •<br>Tipo identificación:                   | Cedula de Ciudadanía  |          | Registrar / Actualizar Información<br>Septiembre 23 - Septiembre 25 |
| Û  |          | Primer Nombre:                         |                  | Ashley               | anzour        | Segundo Nombre:                             |                       |          | hace 3 días abierto                                                 |
|    |          | Primer Apellido:                       |                  | Umanzou              | r             | Segundo Apellido:                           |                       |          | Usuarios                                                            |
|    |          | Correo electrónico:                    |                  | nataliarui:          | @sqdm.com     | Teléfono:                                   | 7865677654            |          | C# Cliente # 2                                                      |
|    |          | Correo electrónico (E<br>nuevo):       | scriba de        | nataliarui:          | :@sqdm.com    |                                             |                       |          | ☑ nataliaruiz@sqdm.com ② 008875636 Creador                          |
|    |          | Celular:                               |                  | 31245678             | 97            |                                             |                       |          |                                                                     |
|    |          | Código Postal de Not                   | ificación:       | 12                   |               | http://visor.codigopostal.gov.co/47         | 2/visor/              |          | C#                                                                  |
|    |          | ✓ Actividad Econór                     | nica             |                      |               |                                             |                       |          |                                                                     |
|    |          | Tipo de acti                           | vidad            |                      |               | CIIU                                        |                       |          |                                                                     |
|    |          | : Principa                             | al               |                      | Agrie         | cultura, ganadería, caza y actividades de s | ervicios conexas      |          |                                                                     |
| >> |          |                                        |                  |                      |               |                                             | Actualizar Informació | n Básica |                                                                     |

La pantalla principal posee un espacio de trabajo principal, tal como se evidencia en la imagen de referencia, el espacio central, está dispuesto para diligenciar la información solicitada que se detallará a continuación:

| 🙀 UDMC25                               | 🞧 Mi Portal 🖾 Intexes 🛱 Naw                                                                                          | vo Caso • Q. Consultas •                                                          |                                                 |                                          | Q Russer                                                                                           |
|----------------------------------------|----------------------------------------------------------------------------------------------------|-----------------------------------------------------------------------------------|-------------------------------------------------|------------------------------------------|----------------------------------------------------------------------------------------------------|
| Actividad                              | < Regresar                                                                                                    |                                                                                   |                                                 | 🖶 imprimir                               | > Equana >                                                                                         |
| Carpeta de caso                        | información básica sonotante - Registro de la<br>Monte de la personales                                              | nformación Básica                                                                 |                                                 |                                          | ★ % Caso IB_43 Diciembre 28 Tass or moments atoms                                                  |
| ⊕ Archivos -%- Linea de tiempo         | Tipo persona:<br>Nomero identificación:<br>Correo electrónico:<br>Correo electrónico (Escriba de nuevo):<br>Celular: | Natural<br>e2565240<br>pedrosuares@sqdm.com<br>pedrosuares@sqdm.com<br>3163025107 | * Tipo Identificación:<br>Nombres:<br>Teléfono: | Cecus ex Ousseana *<br>Grue Graide       | Hegistro de información Basica<br>Diciembro 28<br>Teste memeto atento<br>Usuarios<br>00 Gras Graso |
|                                        | Activities Economics      Tipo de actividad      Principa      +                                                     | CHU<br>Personas naturaies Subsidianas por 1                                       | Ferceros Personas A                             | SHD<br>anursies Bubsistadas por Terceros | A 6296240<br>Creator<br>GG<br>Plan                                                                 |
|                                        | Correspondencia     Departamento:     Municipio correspondencia:     V: Tratamiento de datos personales              | ANTIOQUIA<br>MEDELLÍN                                                             | * Dirección correspondencia.                    | isa At                                   |                                                                                                    |
| ~~~~~~~~~~~~~~~~~~~~~~~~~~~~~~~~~~~~~~ | Autoriza envio notificaciones:<br>Información básica diligenciada:                                                   | 0 Sr 🕐 No                                                                         | Autoriza tratamiento datos personale            | E St No                                  |                                                                                                    |

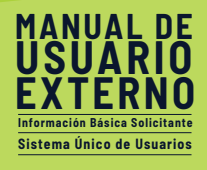

El primer grupo llamado Datos personales, hace referencia a la información básica de contacto, se solicitan los siguientes datos:

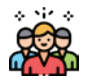

Tipo de Persona: Puede elegir los valores jurídica o natural, según corresponda.

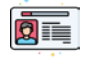

**Tipo de identificación:** Puede elegir los valores Cédula de Ciudadanía o NIT (Número de Identificación Tributario) según corresponda.

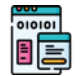

**Número de Identificación:** Este dato se podrá visualizar y no se podrá editar, ya que desde el proceso inicial de autenticación se solicita.

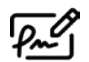

**Nombres:** Puede registrar su nombre completo, con sus componentes (Primer nombre, Segundo nombre, Primer Apellido, Segundo Apellido) si corresponde a Persona natural o la razón social de la compañía si refiere a una persona Jurídica.

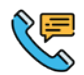

**Teléfono:** Puede registrar su número telefónico fijo de contacto, no diligenciar indicativos ni espacios ni comas.

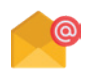

**Correo electrónico y confirmación:** Puede registrar su correo electrónico de contacto.

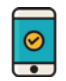

**Celular**: Puede registrar el teléfono celular asociado, no debe diligenciar indicativos especiales, ni espacios ni comas.

Cuando se está diligenciando información de Persona Jurídica, se habilita un campo adicional que pregunta si desea gestionar sub-usuarios y un grupo donde debe diligenciarse los datos del representante legal, tal cómo se muestra en la siguiente imagen:

| MAN       | <b>NU</b> | ۱L      | DE      |
|-----------|-----------|---------|---------|
| US        | UΔ        | R       | 10      |
| ĔŇ        | ŤÉ        | DÌ      | iñ      |
|           | IL        | Π       | 10      |
| Informaci | on Basi   | ca Soli | citante |
| Sistema   | Único     | de Us   | uarios  |

| Datos personales                                    |                      |                                             |            |
|-----------------------------------------------------|----------------------|---------------------------------------------|------------|
| ipo persona:                                        | Jurídica             | Tipo identificación:                        | NIT        |
| lúmero identificación:                              | 008875636            | Dígito de verificación:                     | 6          |
| Razón Social:                                       | ABC S.A.S            |                                             |            |
| Correo electrónico:                                 | nataliaruiz@sqdm.com | Teléfono:                                   | 7865677654 |
| Correo electrónico (Escriba de nuevo):              | nataliaruiz@sqdm.com |                                             |            |
| Celular:                                            | 3124567897           |                                             |            |
| Código Postal de Notificación:                      | 12                   | http://visor.codigopostal.gov.co/472/visor/ |            |
|                                                     |                      | ¿Gestionar Sub-Usuarios?:                   | 💿 Si 🔵 No  |
| <ul> <li>Información representante legal</li> </ul> |                      |                                             |            |
| Nombre completo:                                    | Leslie Brown         |                                             |            |
| Primer Nombre:                                      | Leslie               | Segundo Nombre:                             |            |
| Primer Apellido:                                    | Brown                | Segundo Apellido:                           |            |
| Correo electrónico:                                 | nataliaruiz@sqdm.com | Número identificación:                      | AA637436   |
|                                                     |                      | Calutar                                     | 0.000      |

**Nota:** La opción ¿Gestionar Sub-Usuarios?, permite otorgar permisos a distintas personas para la gestión de módulos seleccionados.

## 1.4.2 Grupo actividad económica

En este grupo puede adicionar la descripción de su actividad económica según corresponda. La descripción de la selección se verá reflejada como una descripción corta como se evidencia a continuación.

| ~ | Actividad Económica |                                             |                                             |
|---|---------------------|---------------------------------------------|---------------------------------------------|
|   | Tipo de actividad   | CIIU                                        | SHD                                         |
| : | Principal           | Personas Naturales Subsidiadas por Terceros | Personas Naturales Subsidiadas por Terceros |
| 4 | + / ū               |                                             |                                             |

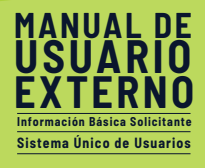

Los siguientes símbolos le permitirán administrar el registro que realice a través del grupo Actividad Económica:

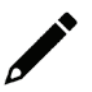

Al hacer Clic en este ícono, le permitirá Editar información existente en el grupo.

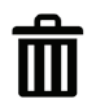

Al hacer Clic en este ícono, le permitirá Eliminar algún registro que desee retirar del grupo.

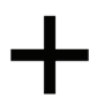

Al hacer Clic en este ícono, le permitirá Adicionar algún registro que desee asociar al grupo.

#### 1.4.3 Grupo Correspondencia

| <ul> <li>Correspondencia</li> </ul> |          |                        |                |
|-------------------------------------|----------|------------------------|----------------|
| País de domicilio:                  | Colombia | Departamento o Estado: | ANTIOQUIA      |
| Ciudad o Municipio:                 | ABRIAQUÍ | Dirección física:      | CL 56 # 30 -20 |

En este grupo debe diligenciar su país de domicilio, departamento y municipio (ciudad) de correspondencia, así como la dirección física de sus instalaciones.

#### 1.4.4 Grupo Trámites y Servicios

En este grupo se exponen los diferentes trámites y servicios que la UPME tiene a su disposición para adelantar sus requerimientos, por lo tanto, puede seleccionar los que considere susceptibles a usar durante su adscripción a la Unidad.

| Módulo                                                               | Ver tipo de trámites | Seleccione |
|----------------------------------------------------------------------|----------------------|------------|
| Módulo Inscripción de proyectos de generación                        |                      |            |
| Módulo Solicitud de Cupos Diésel                                     |                      |            |
| Módulo de Evaluación de proyectos de Fondos                          |                      |            |
| Módulo de Incentivos por Fuentes No Convencionales de Energía (FNCE) |                      |            |
| Módulo de Incentivos por Eficiencia Energética                       |                      |            |
| Módulo Precio Base Minerales                                         |                      |            |
| Solicitudes de Conexión                                              | Ver tipo de trámites |            |
| PECOR                                                                |                      |            |
| Publicación listados                                                 |                      |            |

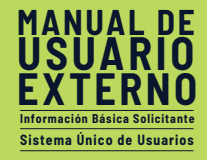

## **1.4.5 Tratamiento de Datos Personales**

| Tratamiento de datos personales                                                                                                    |
|----------------------------------------------------------------------------------------------------|
| Autorizar tratamiento de datos personales                                                                                                    |
| Autoriza tratamiento datos personales: Si O No<br>Dando cumplimiento a lo dispuesto en la Ley 1581 de 2012, "Por la cual se dictan disposiciones generales para la protección de datos personales" y de conformidad con lo señalado en el<br>Decreto 1377 de 2013 "Por el cual se reglamenta parcialmente la Ley 1581 de 2012", con la firma de este documento manifiesto que he sido informado por la Unidad de Planeación Minero<br>Energética en adelante la UPME. |
| Autorizar envío de notificaciones  Autoriza envío notificaciones electrónicas:                                                                                                    |
| <ul> <li>Si O No</li> <li>Para efectos de lo anterior, autorizó a recibir notificación electrónica al siguiente correo: nataliaruiz@sqdm.com.</li> </ul>                                                                                                    |
| De conformidad con lo establecido en el numeral 1 del artículo 67 del Código de Procedimiento Administrativo y de lo Contencioso Administrativo -CPACA, acepta la notificación por medio electrónico                                                                                                    |
| Información básica diligenciada:                                                                                                    |

En este grupo se disponen las opciones relacionadas al tratamiento de datos personales y autorización de envío de notificaciones electrónicas.

#### Las opciones asociadas son:

**¿Autoriza tratamiento de datos personales?** La Ley de Protección de Datos Personales reconoce y protege el derecho que tienen todas las personas a conocer, actualizar y rectificar las informaciones que se hayan recogido sobre ellas en bases de datos o archivos que sean susceptibles de tratamiento por entidades de naturaleza pública o privada.

**¿Autoriza envío de notificaciones?** Esta pregunta hace referencia al permiso que usted como solicitante otorga a la Unidad de Planeación Minero-Energética a remitir notificaciones por cualquiera de los medios que se destine con fines informativos relacionados a sus trámites y requerimientos adelantados con la Unidad.

**Nota:** Si usted como usuario no autoriza el manejo de su información aportada a la unidad para los diferentes trámites que deben adelantarse al interior de la UPME, no se podrá continuar con la radicación de ningún trámite. Esto conforme a la Ley 1581 de 2012 dónde expresamente faculta al usuario a impedir el uso de su información personal que considere sensible a entidades de naturaleza pública o privada. Descripción de la Pantalla principal **(StakeHolders).** 

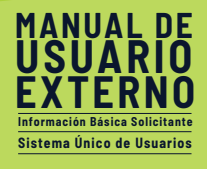

## **1.4.6 Ingreso a la Herramienta – Registrar Sub-Usuarios**

Si usted seleccionó ¿Gestionar Sub Usuarios?, ingresará a esta actividad. Aquí usted podrá asociar distintos usuarios que le apoyarán en la gestión de los trámites y servicios a usar seleccionados.

| Información básica solicitante » Registrar SubUsuar | ios                  |                                         |                                                                                                    |            |
|-----------------------------------------------------|----------------------|-----------------------------------------|----------------------------------------------------------------------------------------------------|------------|
| ✓ Datos personales                                  |                      |                                         |                                                                                                    |            |
| Tipo persona:                                       | Jurídica             | Tipo identificación:                    | NIT                                                                                                    |            |
| Número identificación:                              | 008875636            | Dígito de verificación:                 | 4                                                                                                    |            |
| Razón Social:                                       | Cliente # 1          |                                         |                                                                                                    |            |
| Correo electrónico:                                 | nataliaruiz@sqdm.com | Teléfono:                               | 7865677654                                                                                                    |            |
| Correo electrónico (Escriba de nuevo):              | nataliaruiz@sqdm.com |                                         |                                                                                                    |            |
| Celular:                                            | 3124567897           |                                         |                                                                                                    |            |
| Código Postal de Notificación:                      | 12                   | http://visor.codigopostal.gov.co/4      | 72/visor/                                                                                                    |            |
|                                                     |                      | ¿Gestionar Sub-Usuarios?:               | Si                                                                                                    |            |
| V Información representante legal                   |                      |                                         |                                                                                                    |            |
| Nombre completo:                                    | Lola Ruiz            |                                         |                                                                                                    |            |
| Primer Nombre:                                      | Lola                 | Segundo Nombre:                         |                                                                                                    |            |
| Primer Apellido:                                    | Ruiz                 | Segundo Apellido:                       |                                                                                                    |            |
| Correo electrónico:                                 | nataliaruiz@sqdm.com | Número identificación:                  | AA637436                                                                                                    |            |
| Teléfono:                                           | 4567898765           | Celular:                                | 3124567876                                                                                                    |            |
|                                                     |                      |                                         |                                                                                                    |            |
| Actividad Económica                                 |                      |                                         |                                                                                                    |            |
| Tipo de actividad                                   |                      | CIIU                                    |                                                                                                    |            |
| Principal                                           |                      | Agricultura, ganadería, caza y activida | ades de servicios conexas                                                                                       |            |
| - Correspondencia                                   |                      |                                         |                                                                                                    |            |
| Correspondencia                                     |                      |                                         | No contra de la contra de la contra de la contra de la contra de la contra de la contra de la contra de la cont |            |
| País de domicilio:                                  | Colombia             | Departamento o Estado:                  | ANTIOQUIA                                                                                                    |            |
| Ciudad o Municipio:                                 | ABRIAQUÍ             | Dirección física:                       | CL 56                                                                                                    |            |
| <ul> <li>Información Sub-Usuarios</li> </ul>        |                      |                                         |                                                                                                    |            |
| Tipo Sub-Usuario                                    | Nombre Sub-Usuario   | Número de Identificación                | Correo Electrónico                                                                                              | Teléfono   |
| Generador                                           | Jorge                | 456456                                  | nataliaruiz@sqdm.com                                                                                            | 3124567895 |
| + /                                                 |                      |                                         |                                                                                                    |            |
| ✓ Asociar Sub-Usuarios existentes                   |                      |                                         |                                                                                                    |            |
|                                                     |                      | No hay registros                        |                                                                                                    |            |
|                                                     |                      |                                         |                                                                                                    |            |
|                                                     |                      |                                         |                                                                                                    |            |
|                                                     |                      |                                         |                                                                                                    |            |

Para agregar un sub-usuario nuevo, usted deberá hacer clic en el botón 🕂 , el cual abrirá una ventana emergente como se muestra a continuación:

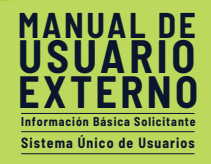

| Tipc                                | Adicionar Inform    | ación Sub-Usuario    | S                         | 53 ×                 |            |
|-------------------------------------|---------------------|----------------------|---------------------------|----------------------|------------|
|                                     | Tipo Sub-Usuario:   | Por favor seleccione |                           |                      |            |
| V Correspondenci                    | Nombre Sub-Usuario: |                      | Correo Electrónico:       |                      |            |
| País de domicilio:                  | Teléfono:           |                      | Número de Identificación: |                      |            |
| Ciudad o Municipio:                 | Correspondencia     |                      |                           |                      |            |
|                                     | País de domicilio:  | Por favor seleccione | Departamento o Estado:    | Por favor seleccione |            |
| <ul> <li>Información Sub</li> </ul> | Ciudad o Municipio: | Por favor seleccione | Dirección Física:         |                      |            |
| Tipo Sub-                           |                     |                      |                           |                      | Teléfono   |
| Gener                               |                     |                      |                           |                      | 3124567895 |
| <ul> <li>Asociar Sub-Usi</li> </ul> |                     |                      |                           |                      |            |
|                                     |                     |                      |                           | Guardar              |            |

Allí deberá diligenciar la información correspondiente a la persona que quedará asignada al usuario registrado.

Si dese actualizar la información deberá hacer clic en el botón 🖍, en la ventana emergente que se abre podrá editar los campos que se visualizan al adicionar, además de contar con el campo ¿Activo?:

| ipo sub-Osuario:                    | Generador  |                           | Groue                |
|-------------------------------------|------------|---------------------------|----------------------|
| ombre Sub-Usuario:                  | Jorge      | Numero de Identificación: | 456456               |
| eléfono:                            | 3124567895 | Correo Electrónico:       | nataliaruiz@sqdm.com |
| Activo?:                            | O Si 🔾 No  |                           |                      |
| <ul> <li>Correspondencia</li> </ul> |            |                           |                      |
| País de domicilio:                  | Colombia   | • Departamento o Estado:  | ANTIOQUIA            |
| Ciudad o Municipio:                 | MEDELLÍN   | • Dirección Física:       | CL 45                |
|                                     |            |                           |                      |
|                                     |            |                           |                      |

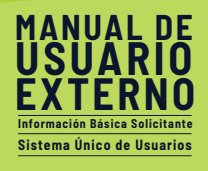

Si desea asociar un usuario existente, deberá hacer clic en el botón 🕂 , de la tabla 'Asociar sub-usuario existente':

| ✓ Asociar Sub-Usuarios existentes |                  |
|-----------------------------------|------------------|
|                                   | No hay registros |
|                                   |                  |

Luego, visualizará una ventana emergente que cuenta con un campo de búsqueda y una lista desplegable que permitirá seleccionar el tipo de sub-usuario a asociar:

| < Regresar          | Adicionar As | ociar Sub-Usuarios existentes | 53 X                 |            |
|---------------------|--------------|-------------------------------|----------------------|------------|
|                     | Usuario:     | Q Tipo Sub-Usuario:           | Por favor seleccione |            |
| V Correspondenci    |              |                               |                      |            |
| País de domicilio:  |              |                               |                      |            |
| Ciudad o Municipio: |              |                               |                      |            |
| V Información Sut   |              |                               |                      |            |
| Tipo Sub-           |              |                               |                      | Teléfono   |
| Gener               |              |                               |                      | 3124567895 |
| + /                 |              |                               |                      |            |
| ✓ Asociar Sub-Usi   |              |                               |                      |            |
|                     |              |                               | Guardar              |            |
| +                   |              |                               | CallCelat            |            |

Para realizar la búsqueda del usuario, debe hacer clic en el bóton  $\mathbf{Q}_{j}$  y diligenciar los criterios de búsqueda habilitados:

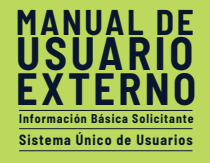

| Criterio de Búsqu                   | leda |                           |        | ку X     |
|-------------------------------------|------|---------------------------|--------|----------|
| Nombre Completo:<br>Nombre Usuario: |      | Número de identificación: |        |          |
|                                     |      |                           |        |          |
|                                     |      |                           |        |          |
|                                     |      |                           |        |          |
|                                     |      |                           | Buscar | Cancelar |

Una vez seleccione el usuario deseado, podrá editar la información asociada:

| Usuario:            | 1012332456_UPME22    | Tipo Sub-Usuario:         | Autogeneradores mayor a 5N |
|---------------------|----------------------|---------------------------|----------------------------|
| Nombre Sub-Usuario: | Javier Perez         | Número de Identificación: | 456575                     |
| Teléfono:           | 3125587496           | Correo Electrónicoh:      | nataliaruiz@sqdm.com       |
| ¿Activo?:           | 🔾 Si 💽 No            |                           |                            |
| País de domicilio:  | Por favor seleccione | Departamento o Estado:    | Por favor seleccione       |
| Ciudad o Municipio: | Por favor seleccione | Dirección Física:         |                            |
|                     |                      |                           |                            |

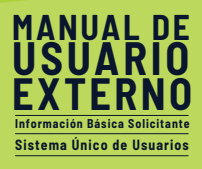

Cuando los sub- usuarios han sido registrados, usted podrá avanzar la actividad haciendo clic en el botón 'Registrar Información'

| Tipo Sub-Usuario            | Nombre Sub-Usuario    | Número de Identificación | Correo Electrónico    | Teléfono   |
|-----------------------------|-----------------------|--------------------------|-----------------------|------------|
| Autogeneradores mayor a 5MW | Javier Perez          | 456575                   | carlosacosta@sqdm.com | 3125587496 |
| PECOR                       | Pepito Pérez Arbeláez | 564645645                | carlosacosta@sqdm.com |            |
| 1                           |                       |                          |                       |            |
|                             |                       |                          |                       |            |
|                             |                       |                          |                       | - Desite   |

#### 1.5 Información en pantalla

En la parte superior izquierda de la pantalla, podrá visualizar dos paneles en los que podrá acceder a los siguientes elementos:

**1) Etiqueta** Visualizar su Número de Cédula o NIT que registró como Usuario, así como las iniciales de su nombre o razón social.

2) Panel **Destacado para mí:** En este pliego de opciones usted dispone de accesos directos a las pestañas Información Cliente y Procesos.

*Información Cliente:* Acceso que le permitirá dirigirse al formulario de registro de información básica, el mismo formulario que diligenció en primera instancia para terminar de crear su perfil en la herramienta. Mediante esta opción podrá efectuar actualizaciones de información que requiera en cualquier momento.

**Procesos:** Acceso que le permitirá radicar solicitudes a cualquiera de los 5 módulos dispuestos por la UPME para atender sus trámites y servicios.

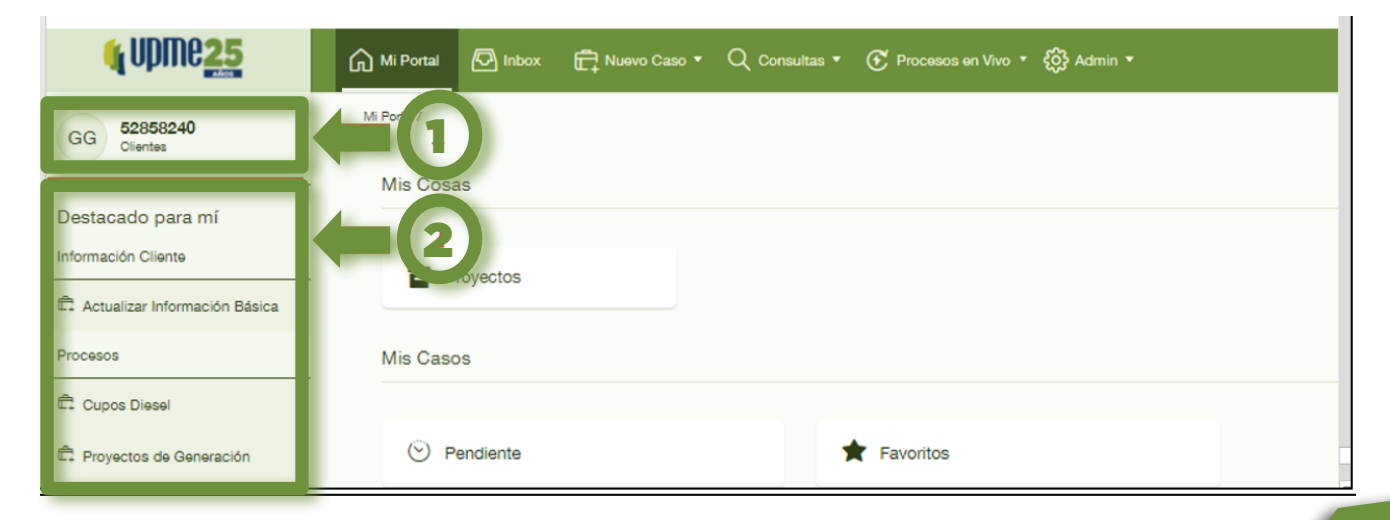

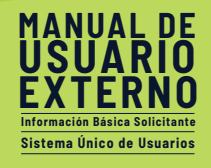

**3) Mis Cosas:** Corresponde al Acceso directo a los módulos activos en los que posee casos iniciados o activos.

**4) Mis Casos:** Corresponde al grupo de accesos directos a los casos que están disponibles para su consulta conforme al estado en el que se encuentre, ya sean pendientes, vencidos, por vencer o favoritos.

**5) Mis Planes:** Corresponde al grupo de accesos directos en los que podrá visualizar las tareas que tenga planeadas iniciar respecto a los casos en curso.

| 🍕 UPMC <mark>25</mark>          | 🖳 Mi Portal 🖉 Inbox 🛱 Nuevo Caso * 🔍 Consultas * 💽 Processos en Vivo * 🚱 Admin * | C Buscar                  |
|---------------------------------|----------------------------------------------------------------------------------|---------------------------|
| GG 52858240<br>Clientes         | Mi Portal /                                                                      | Lunes, Diciembre 28, 2020 |
|                                 | Mis Cosas                                                                        |                           |
| Destacado para mí               |                                                                                  |                           |
| Información Cliente             | Proyectos                                                                        |                           |
| C Actualizar Información Básica |                                                                                  |                           |
| Procesos                        | Mis Casos                                                                        |                           |
| Cupos Diesel                    |                                                                                  |                           |
| E Proyectos de Generación       | ⊘ Pendiente ★ Favoritos                                                          |                           |
|                                 |                                                                                  |                           |
|                                 | Mis Planes                                                                       |                           |
|                                 |                                                                                  |                           |
|                                 | (ii) Borradores (ii) En ejecución (iii) Completado                               |                           |
|                                 |                                                                                  |                           |
|                                 |                                                                                  |                           |
| iente 🍣                         |                                                                                  |                           |

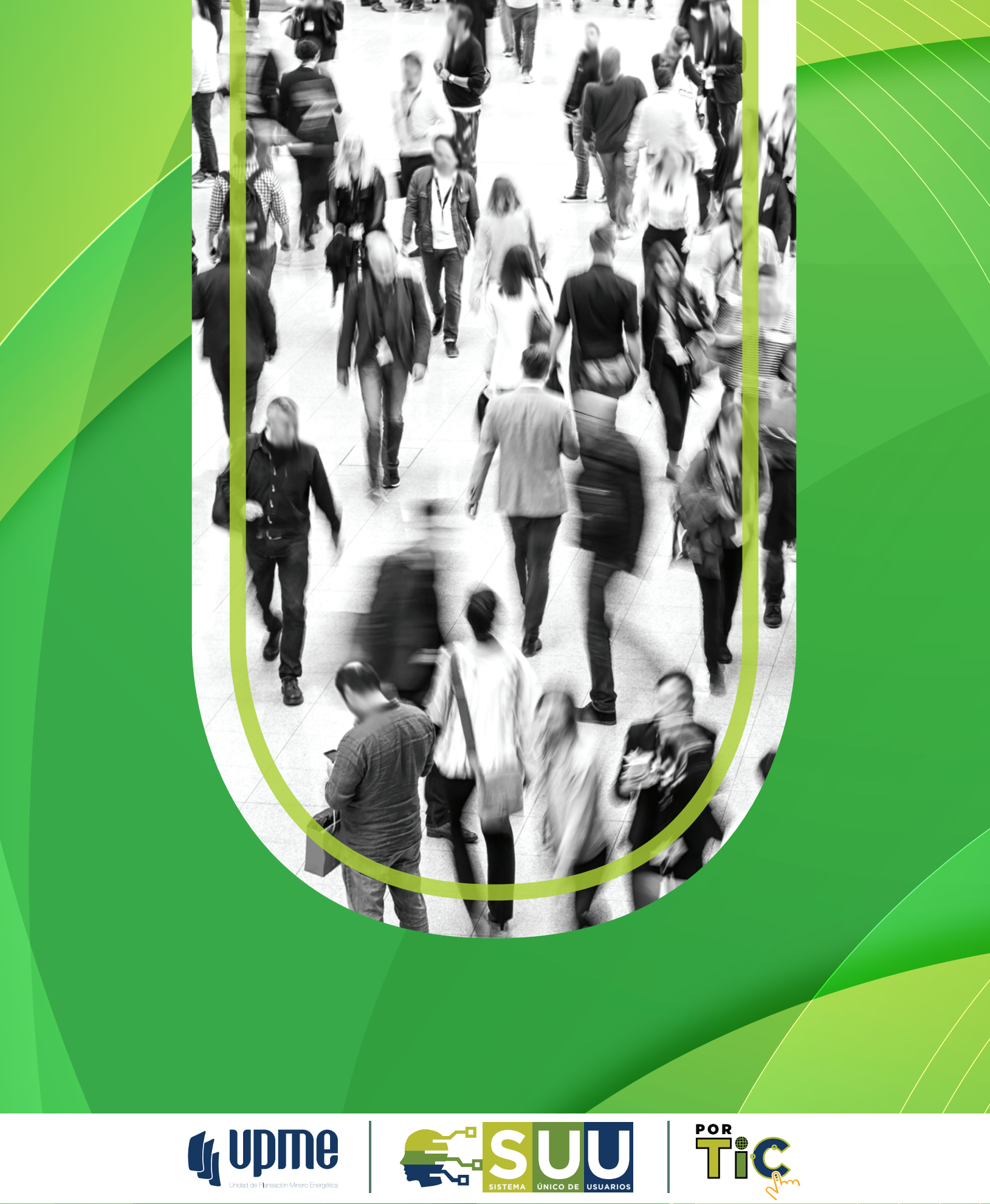

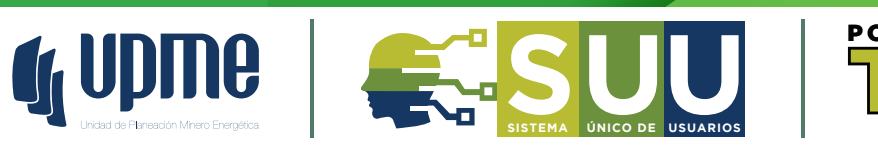